附件 2:

## 南京艺术学院 2024 年本科招生校考播音与 主持艺术专业初试二报名操作流程

1.登录

打开"南京艺术学院招生考试"微信公众号中对应报名链接。

进入登录页,使用报名的手机号/身份证号/邮箱和密码即可登录, 身份证号登录必须是后续完成考生身份认证方可使用,身份证号必须 为考生本人身份证号。

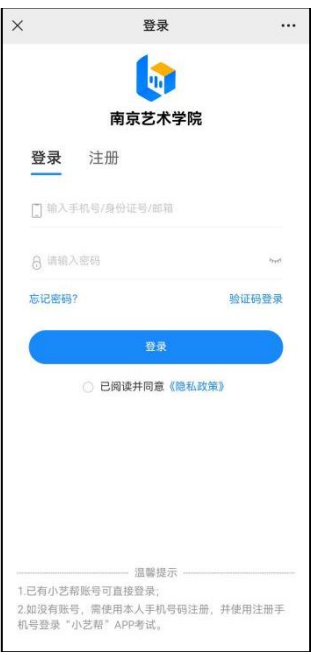

2.确认报名、缴费

1.登录后点击"确认报考",进入确认报考页面;

2.点击"确认报名",进入缴费页面。

3.点击下方报名按钮,支付费用,完成考试报名。

4.报名缴费后登录小艺帮 APP, 在【报考】-【在线考试】列表中可以看到对应的考试。未完成报名缴费的考生,《综合素质测试》科目考试记录将在正式考试前删除。

5.考试操作流程详见考试操作手册。

| 13:02 🖸 🔹 🔹 🛃 \cdots 🚯 🕸 🕏 | 日気がある | 13:02 🖸 🔹 🖲                                      | 1 8 10 × 101                                                             | 21 <b></b> | 13:03 🖸 🦻 •      | <b>8 8</b> 8 10 * 10 | 24 R 11 12 |
|----------------------------|-------|--------------------------------------------------|--------------------------------------------------------------------------|------------|------------------|----------------------|------------|
| × 我的                       |       | ×                                                | 确认报考                                                                     |            | ×                | 考试报名                 |            |
|                            |       | <                                                | 确认报考                                                                     |            | <                | 考试报名                 |            |
| ▲ 款*森                      |       | 请尽早确认报名或考试,以免错过时间,无法确认                           |                                                                          | 法确认        | 考生信息             |                      |            |
| 173****4447                |       | (日) 南京艺术学校<br>2024年東京艺术学校                        | <b>発</b><br>(本利招生要试报名测试0226                                              | 用名         | 0 15 C           | 超大森                  |            |
| Q,考生信息                     | 已认证 > | 音乐表演(声                                           | 「乐演唱)                                                                    |            | 9 报考查初<br>四 身份证号 | 230******371X        |            |
| ④ 确认报考                     | >     | ○ 报名时间: 2 ○ 确认时间: 2                              | 024.02.28 14:00 - 2024.03.08<br>024.03.01 11:05 - 2024.03.08             | 17:00      | 招生专业信息           | 3.                   |            |
| ▶ 报考订单                     | >     |                                                  |                                                                          | 88         | ■ 招考专业<br>● 考试时间 | 南京艺术学院-流行音乐(创作<br>徐定 |            |
| ☑ 报名记录                     | >     | (1) 南京艺术学科<br>2024年南京艺术学科                        | <b>発</b><br>1本科招生登试报名表现0226                                              |            |                  |                      |            |
| ▶ 考试结果                     | Σ     | 流行音乐(包                                           | ]作)                                                                      |            |                  |                      |            |
| ④ 设置                       | 8     | <ul> <li>○ 报名时间: 2</li> <li>○ 确认时间: 2</li> </ul> | 024.02.28 14:00 - 2024.03.08<br>024.03.01 11:05 - 2024.03.08<br>04.03.01 | 17:00      |                  |                      |            |
| 退出登录                       |       | -                                                |                                                                          |            |                  |                      |            |
|                            |       |                                                  |                                                                          |            |                  |                      |            |
|                            |       |                                                  |                                                                          |            |                  |                      |            |
|                            |       |                                                  |                                                                          |            |                  |                      |            |
| *                          |       |                                                  |                                                                          |            |                  | ¥ 0.01支付             |            |

3.技术咨询

技术咨询 QQ 号: 800180626

技术咨询电话: 4001668807

服务时间:周一到周日,8:00-24:00,其他时间的咨询会延迟到 当天 8:00 处理,敬请谅解!

以上咨询方式仅限小艺帮 APP 和小艺帮助手 APP 的系统操作及 技术问题咨询。